## LabVIEW のインストール手順

1. インストーラーのダウンロード

LabVIEW アカデミックサイトライセンス

https://www.ni.com/ja-jp/support/downloads/software-products/download.academic-site-license.html

にアクセスすると以下のページが表示されますので、画面のとおり指定して「ダウンロード」 をクリックします。

| וה                                                                                                    | ソリューショ   | ョン ~ 製品 ~                                                   | ビジョン | サポート 〜 | コミュニティ       | NI | こついて                            | お問い合わせ                                        | ക                                  | Q      | Ä |  |  |
|----------------------------------------------------------------------------------------------------|----------|-------------------------------------------------------------|------|--------|--------------|----|---------------------------------|-----------------------------------------------|------------------------------------|--------|---|--|--|
| ホーム / サポート / ソフトウェアおよびドライバのダウンロード / NIソフトウェア製品のダウンロード / DOWNLOAD DETAIL PAGE                                 |          |                                                             |      |        |              |    |                                 |                                               |                                    |        |   |  |  |
| アカデミックサイトライセンス<br>アカデミックサイトライセンスは、教室、研究所といった環境で使うためのソフトウェアが対象です。教育者や研究者は、このソフトウェアを個人のコンピュータにインストールすることもできます。 |          |                                                             |      |        |              |    |                                 |                                               |                                    |        |   |  |  |
| ダウン                                                                                                    | 0-K      |                                                             |      |        |              |    | Acader                          | nic Site License                              | ۰.                                 |        |   |  |  |
| サポートされ                                                                                                    | nているOS 🕕 | Windows                                                     |      | Read   | <u>meを見る</u> |    | LabVIE                          | W Spring 2020                                 | -                                  |        |   |  |  |
| ソフトウェフ                                                                                                    | ア環境 🕕    | LabVIEW                                                     |      | ~      |              |    | リリースE<br>20/05/15               | E 27-2                                        |                                    |        |   |  |  |
| バージョン                                                                                                    | 0        | Spring 2020                                                 |      | ~      |              |    | 含まれる)<br>Spring 20<br>> サポー     | ハーション<br>20<br>トされているOS                       |                                    |        |   |  |  |
| 合まれるエラ                                                                                                    | ディション 🛈  | Professional                                                |      |        |              |    | > 言語<br>> チェッ                   | ሳታል                                           |                                    |        |   |  |  |
| アプリケーシ                                                                                                    | ションのビット数 | 32ビット                                                       |      | ~      |              |    | ダウ                              | >0-14                                         |                                    |        |   |  |  |
| 言語 🕕                                                                                                    |          | 英語                                                          |      | ^      |              |    | ファイル!<br>5.46 MB                | サイズ                                           |                                    |        |   |  |  |
|                                                                                                    |          | <ul><li>英語</li><li>フランス語</li><li>ドイツ語</li><li>日本語</li></ul> |      |        |              |    | ご注意<br>をダウ<br><u>個々の</u><br>できま | : 個々のバージョン:<br>ンロードする必要がる<br>オフラインインスト-<br>す。 | またはパッ:<br>5る場合、<br><u>- ラ</u> から選掛 | ÷<br>₹ |   |  |  |

2. ユーザプロファイルの作成

初回ダウンロード時は以下の画面が表示されますので、「電子メール」の欄に TCU メール のメールアドレス、「パスワード」の欄に LabVIEW 用のパスワード(TCU アカウントのパ スワードとは別になります)を入力し、「ユーザプロファイルの作成」をクリックします。

| <b>n</b> t | ソリューション 🗸 | 製品 > | ビジョン | サポート ֊                | コミュニティ    | NIについて | お問い合わせ | ஃ | Q | Č |  |  |
|------------|-----------|------|------|-----------------------|-----------|--------|--------|---|---|---|--|--|
|            |           |      |      |                       |           |        |        |   |   |   |  |  |
| ユーザプロファイル  |           |      |      |                       |           |        |        |   |   |   |  |  |
|            |           |      |      |                       |           |        |        |   |   |   |  |  |
| 電子メール      |           |      |      |                       |           |        |        |   |   |   |  |  |
|            |           |      | 201  | tcu.ac.jp@tcu.ac.jp   |           |        |        |   |   |   |  |  |
|            |           |      | パス   | <b>ワード</b><br>パスワードをさ | お忘れになった場合 | 2      |        |   |   |   |  |  |
|            |           |      | ••   | ••••                  |           |        |        |   |   |   |  |  |
|            |           |      |      | グイン状態を維               | 诗         |        |        |   |   |   |  |  |
|            |           |      |      | ログ・                   | イン        |        |        |   |   |   |  |  |
|            |           |      | [    | ユーザプロファ               | イルの作成 >   | _      |        |   |   |   |  |  |

ユーザプロファイルを作成すると、インストーラーのダウンロードが開始されますので、任 意の場所に保存します。

3. インストール

1でダウンロードしたインストーラーを起動してインストールを行います。 インストールに必要なシリアルナンバーについては、事前にソフトウェア管理者申請 にて取得したシリアルナンバーを入力します。

以 上